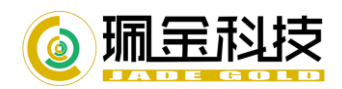

# linux 操作系统安装珮金 AhsayOBM

# (RPM) 安装

等理控制端下载 abm 安壮句上住到 linux 由 11 ....

| 1.     | . 从 cbs 官埋控制端下载 obm 安装包上传到 linux 屮。<br>■       |                                               |                                             |                              |                                                                               |  |  |  |  |  |  |  |
|--------|------------------------------------------------|-----------------------------------------------|---------------------------------------------|------------------------------|-------------------------------------------------------------------------------|--|--|--|--|--|--|--|
|        | 👌 Linu                                         | x                                             |                                             |                              | <u> </u> 上 下裁 (rpm)<br>上 下裁 (sh)                                              |  |  |  |  |  |  |  |
| 2.     | 以 root 用户登录 linux,默认安装到/usr/local/obm 。        |                                               |                                             |                              |                                                                               |  |  |  |  |  |  |  |
|        | # mkdir                                        | -р /                                          | /usr/loca                                   | 1/obm                        |                                                                               |  |  |  |  |  |  |  |
|        | # cd /us                                       | sr/lo                                         | ocal/obm                                    |                              |                                                                               |  |  |  |  |  |  |  |
|        | 可以直接                                           | 下裁                                            |                                             |                              |                                                                               |  |  |  |  |  |  |  |
|        | #wgot                                          | 1 -124                                        |                                             |                              |                                                                               |  |  |  |  |  |  |  |
| 1      | #wget                                          |                                               |                                             |                              |                                                                               |  |  |  |  |  |  |  |
| https: | ://172.19.                                     | 14.1                                          | .57/cbs/d                                   | lownload                     | d/obm-linux-noarch-443-172.19.14.157-https.rpm                                |  |  |  |  |  |  |  |
| 址替换    | 轻私有 cbs 月                                      | 服务署                                           | 器的。)                                        |                              |                                                                               |  |  |  |  |  |  |  |
| 3.     | 运行 rpm                                         | 安装                                            | 命令:                                         |                              |                                                                               |  |  |  |  |  |  |  |
|        | # rpm −i                                       | obr                                           | n-linux-n                                   | oarch-4                      | 443-172.19.14.157-https.rpm                                                   |  |  |  |  |  |  |  |
|        | 可以看到                                           | 下图                                            | 的输出                                         |                              |                                                                               |  |  |  |  |  |  |  |
| _      |                                                |                                               |                                             |                              |                                                                               |  |  |  |  |  |  |  |
|        | Start in<br>Log Time:<br>Downloadin<br>% Total | istal<br>Tue<br>ig pa<br>%                    | l obm<br>Jul 11 09<br>ckage jre<br>Received | :27:03<br>-std-lin<br>% Xfer | CST 2017<br>inux-amd64.tar.gz<br>rd Average Speed Time Time Time Current      |  |  |  |  |  |  |  |
|        |                                                |                                               | noocirca                                    |                              | Dload Upload Total Spent Left Speed                                           |  |  |  |  |  |  |  |
|        | 100 43.7M                                      | 100                                           | 43.7M                                       | 0                            | 0 8742k 0 0:00:05 0:00:05: 8926k                                              |  |  |  |  |  |  |  |
|        | Download c                                     | ompl                                          | eted                                        |                              |                                                                               |  |  |  |  |  |  |  |
|        | Downloadin                                     | ig pa                                         | ckage app                                   | -common                      | I. tar. gz                                                                    |  |  |  |  |  |  |  |
|        | % lotal                                        | 70                                            | Received                                    | % Arer                       | d Average Speed lime lime lime Current<br>Dload Unload Total Spent Left Speed |  |  |  |  |  |  |  |
|        | 100 27.0M                                      | 100                                           | 27. OM                                      | 0                            | 0 8643k 0 0:00:03 0:00:03:: 8645k                                             |  |  |  |  |  |  |  |
|        | Download c                                     | ompl                                          | eted                                        |                              |                                                                               |  |  |  |  |  |  |  |
|        | Downloadin                                     | Downloading package app-native-nix-x64.tar.gz |                                             |                              |                                                                               |  |  |  |  |  |  |  |
|        | % Total                                        | %                                             | Received                                    | % Xfer                       | d Average Speed Time Time Time Current                                        |  |  |  |  |  |  |  |
|        | 100 5961-                                      | 100                                           | 5961-                                       | 0                            | Dioad Upload lotal Spent Left Speed                                           |  |  |  |  |  |  |  |
|        | Download c                                     | omnl                                          | eted                                        | 0                            | 0 4587K 0                                                                     |  |  |  |  |  |  |  |
|        | Downloadin                                     | ig pa                                         | ckage app                                   | -nix-ob                      | om.tar.gz                                                                     |  |  |  |  |  |  |  |
|        | % Total                                        | %                                             | Received                                    | % Xfer                       | ed Average Speed Time Time Time Current                                       |  |  |  |  |  |  |  |
|        |                                                |                                               |                                             |                              | Dload Upload Total Spent Left Speed                                           |  |  |  |  |  |  |  |
|        | 100 10910                                      | 100                                           | 10910                                       | 0                            | 0 229k 0::- 231k                                                              |  |  |  |  |  |  |  |
|        | Download c                                     | ompl                                          | eted                                        |                              |                                                                               |  |  |  |  |  |  |  |
|        | Downloadin                                     | g pa                                          | ckage aua                                   | −common.                     | A tar.gz                                                                      |  |  |  |  |  |  |  |
|        | % lotal                                        | 0%                                            | Received                                    | m Arer                       | Dload Unload Total Spent Left Speed                                           |  |  |  |  |  |  |  |
|        | 100 20021-                                     | 100                                           | 90091-                                      | 0                            | $0 9490i_{-} 0 0.00.01 0.00.01 9493i_{-}$                                     |  |  |  |  |  |  |  |

| 100  | 0992K   | 100   | 0992K                  | 0     | 0    | 040UK   | 0       | 0.00.01 | 0.00.01 |      | - 040JK |
|------|---------|-------|------------------------|-------|------|---------|---------|---------|---------|------|---------|
| Down | load c  | omple | eted                   |       |      |         |         |         |         |      |         |
| Down | loadin  | g pac | ckage aua <sup>.</sup> | -nati | ve-n | ix-x64. | tar.gz  |         |         |      |         |
| %    | Total   | %     | Received               | % Xf  | erd  | Averag  | e Speed | Time    | Time    | Time | Current |
|      |         |       |                        |       |      | Dload   | Upload  | Total   | Spent   | Left | Speed   |
| 100  | 440k    | 100   | 440k                   | 0     | 0    | 4328k   | 0 -     | :       | ::      | ::-  | - 4358k |
| Down | load co | omple | eted                   |       |      |         |         |         |         |      |         |
| Down | loadin  | g pac | ckage aua              | -nix- | obm. | tar.gz. |         |         |         |      |         |
| %    | Total   | %     | Received               | % Xf  | erd  | Averag  | e Speed | Time    | Time    | Time | Current |
|      |         |       |                        |       |      | Dload   | Upload  | Total   | Spent   | Left | Speed   |
| 100  | 933     | 100   | 933                    | 0     | 0    | 20027   | 0 -     | ::      | ::      | ::-  | - 20282 |
|      |         |       |                        |       |      |         |         |         |         |      |         |

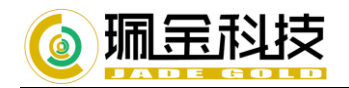

```
tar: bin/obxRes_zh_CN. properties: time stamp 2017-07-11 09:31:21 is 244.188958867 s in th
e future
tar: bin/obxRes_zh_TW. properties: time stamp 2017-07-11 09:31:21 is 244.18796254 s in the
future
Untar component file : /usr/local/obm/_components/util-common.tar.gz
Untar component file : /usr/local/obm/_components/util-nix-obm.tar.gz
Untar jvm and component files finished
Install Application Path: /usr/local/obm
Done
Install obm finished
```

#### 4. 验证安装

| [root@ahsaycbs obm]# rpm -qi obm      |                                       |  |  |  |  |
|---------------------------------------|---------------------------------------|--|--|--|--|
| Name :                                | obm                                   |  |  |  |  |
| Version :                             | 7. 11. 0. 10                          |  |  |  |  |
| Release :                             | 0                                     |  |  |  |  |
| Architecture: noarch                  |                                       |  |  |  |  |
| Install Date:                         | Tue 11 Jul 2017 09:27:03 AM CST       |  |  |  |  |
| Group :                               | Applications/System                   |  |  |  |  |
| Size :                                | 17252                                 |  |  |  |  |
| License :                             | GPLv2+                                |  |  |  |  |
| Signature :                           | (none)                                |  |  |  |  |
| Source RPM :                          | obm-7.11.0.10-0.src.rpm               |  |  |  |  |
| Build Date :                          | Sat 27 May 2017 02:44:12 PM CST       |  |  |  |  |
| Build Host :                          | cxb-cos6x.releng.dev.test             |  |  |  |  |
| Relocations :                         | (not relocatable)                     |  |  |  |  |
| URL :                                 | www.jadegold.cn                       |  |  |  |  |
| Summary :                             | Jade Gold Ahsay Online Backup Manager |  |  |  |  |
| Description :                         |                                       |  |  |  |  |
| Jade Gold Ahsay Online Backup Manager |                                       |  |  |  |  |
| [root@ahsaycbs obm]# 🔤                |                                       |  |  |  |  |

## sh 安装

#### 创建目录,下载 OBM.sh 安装包

# mkdir -p /usr/local/obm #创建目录
# wget --no-check-certificate https://172.19.14.157/cbs/download/obm-nix-443-172.19.14.157-https.sh
# chmod 755 obm-nix-443-172.19.14.157-https.sh #更改拥有执行权限
# ./obm-nix-443-172.19.14.157-https.sh #执行安装
操作步骤如图

[root@ahsaycbs ~]# mkdir -p /usr/local/obm [root@ahsaycbs ~]# cd /usr/local/obm root@ahsaycbs obm]# cp ~/obm-nix-443-172.19.14.157-https.sh ./ [root@ahsaycbs obm]# ls obm-nix-443-172.19.14.157-https.sh [root@ahsaycbs obm]# ls obm-nix-443-172.19.14.157-https.sh [root@ahsaycbs obm]# chmod 755 obm-nix-443-172.19.14.157-https.sh [root@ahsaycbs\_obm]#\_ls obm-nix-443-172.19.14.157-https.sh [root@ahsaycbs obm]# ./obm-nix-443-172.19.14.157-https.sh Log Time: Tue Jul 11 10:12:35 CST 2017 Downloading package jre-std-linux-amd64.tar.gz... % Received % Xferd Average Speed Time Time Current % Total Time Dload Upload Total Left Speed Spent 100 43.7M 100 43.7M 0 0 8691k 0 0:00:05 0:00:05 --:-- 8851k Download completed

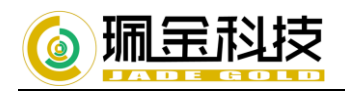

# 1.图形化登陆 OBM

#### cd /usr/local/obm/bin

#### sh shortcut.sh 登陆界面

[root@localhost bin] # sh shortcut.sh localuser: root being added to access control list Startup Jade Gold AhsayOBM ... log4j:WARN No appenders could be found for logger (org.apache.http.impl.conn.Poo lingClientConnectionManager). log4j:WARN Please initialize the log4j system properly. log4j:WARN See http://logging.apache.org/log4j/1.2/faq.html#noconfig for more in fo.

| 🔹 应用程序 👻 位置 👻 🚺 🙀 🖓 金科技 | Ź AhsayOBM ▼     | 三 16:00 🔲 🕪 ( |
|-------------------------|------------------|---------------|
|                         | 環金科技 AhsayOBM    | - "           |
|                         |                  | 前体中文 🖌        |
|                         |                  |               |
|                         |                  |               |
|                         | 登入名称             |               |
|                         | test1            |               |
|                         | 密码               |               |
|                         | ☐ 储存密码<br>忘记密码   |               |
|                         |                  |               |
|                         | 显示进阶选项 <b>确定</b> |               |
|                         |                  |               |

### 图形化的操作方式跟 windows 下的一样即可。

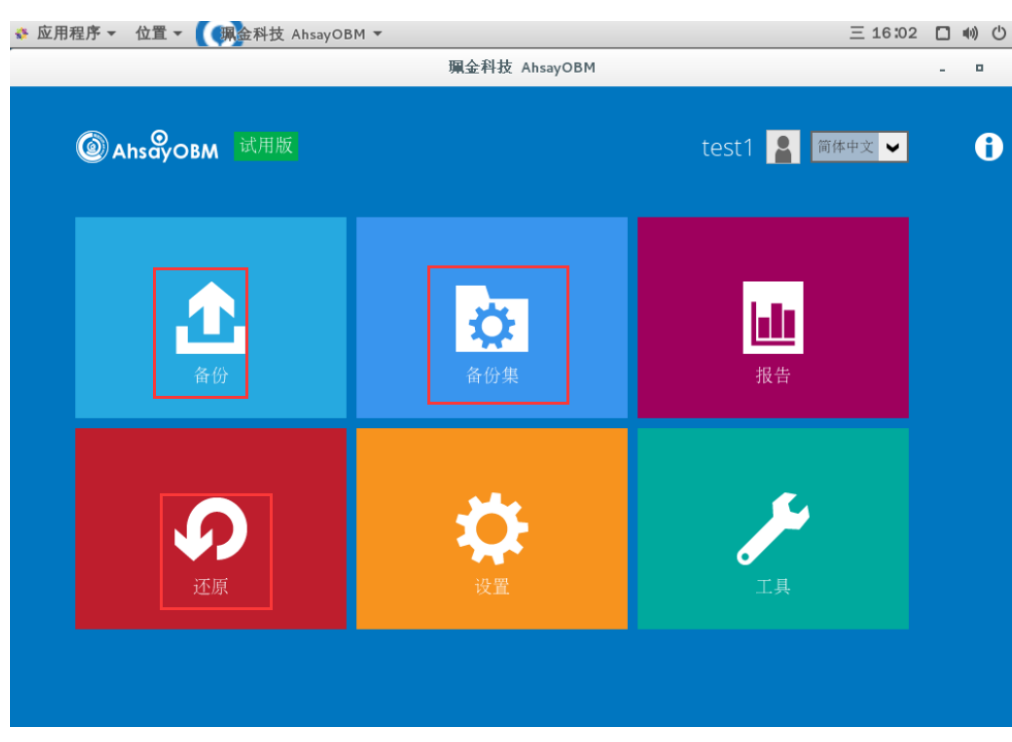

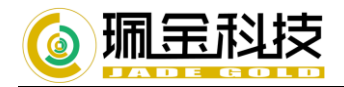

# 2 终端下登陆 OBM

sh RunConfigurator.sh

[root@localhost bin]# sh RunConfigurator.sh Startup Jade Gold Ahsay Online Backup Manager ... Jser Configuration file not found Create a new Configuration file at directory [/root/.obm/config] Login Menu (No configuration files found) (1). Login (2). Free Trial (3). Quit Your Choice: 1 Backup Server URL : 172.19.14.157 Port : 443 Protocol? (1) Http (2) Https : 2 Enable Proxy (Y/N) ? n Login Name : test1 Password : \*\*\*\*\*\*\*\*\*\*\*\*\*\*\*\*\*\* [root@localhost config]# cd /usr/local/obm/bin [root@localhost bin]# sh RunConfigurator.sh Startup Jade Gold Ahsay Online Backup Manager ... Config file found Login Menu (1). Login (2). Change Network Settings (3). Forgot Password (4). Quit Your Choice: 1 Login Name : test1 Password : \*\*\*\*\*\*\*\*\*\*\*\*\*\*\*\* Please wait while verifying user account with server... log4j:WARN No appenders could be found for logger (org.apache.http.impl.conn.PoolingClientC onnectionManager). log4j:WARN Please initialize the log4j system properly. log4j:WARN See http://logging.apache.org/log4j/1.2/faq.html#noconfig for more info. Your profile has been downloaded and updated. Main Menu (1). List Backup Sets (2). Delete Backup Set (3). Export Backup Set Settings to XML
 (4) Import Backup Set Settings from XMI (5). Generate new Backup Set Settings Template (b). Change Language [ஊ共日闪] (7). Update Profile Settings (8). Quit Your Choice: 5

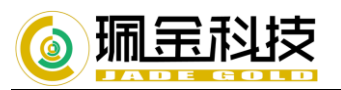

### 选中 5, 创建新的备份集设置。

下列类型包括 File、Mysql、Oracle、IBM Domino。我们这里选中 File 会产生一个新的配置 xml 文件。

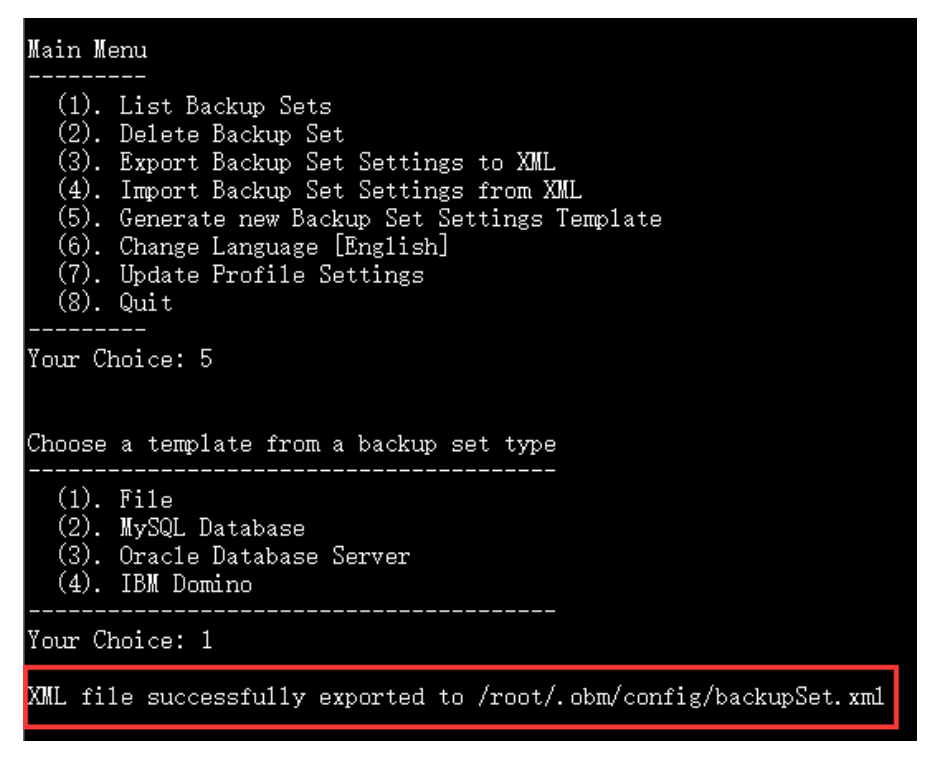

在这个 backupSet.xml 文件中配置我们需要备份集类型、名称、存放临时目录、等一些备份集的设置。 修改好之后,再在 Main Menu 界面选择 4,导入进去即可完成配置。

推荐使用图形化界面配置